# 3-3. Using the audio system Audio system type

CD and (optional) DVD player with changer, cassette player, and AM/ FM radio

This illustration below is for a vehicle not equipped with the DVD player.

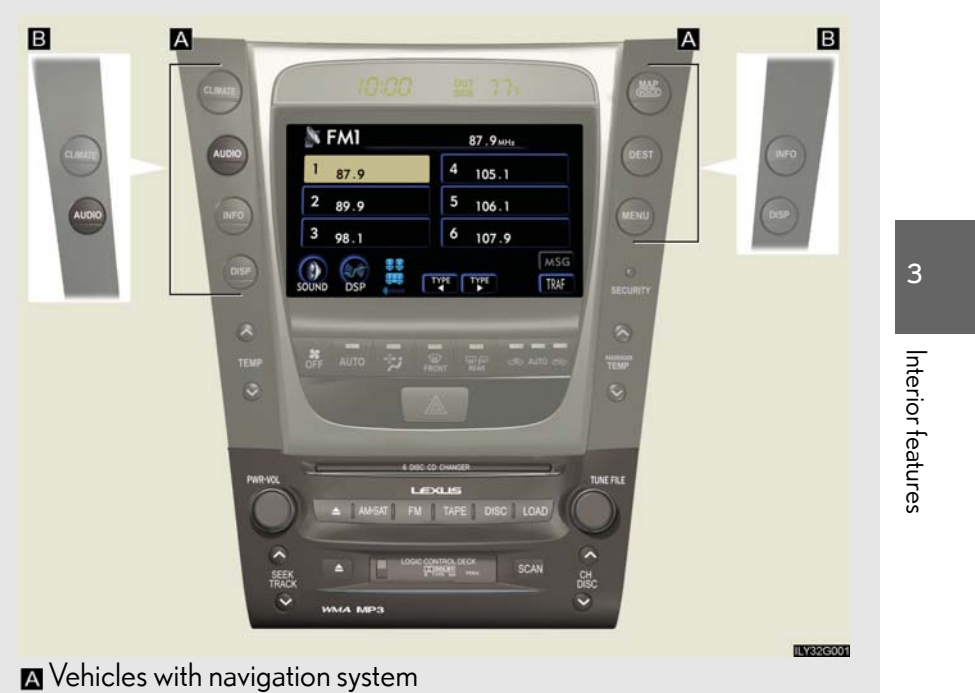

Vehicles without navigation system

The audio system appearance and screen may differ slightly for vehicles equipped with the DVD player.

| CD player:  | Plays audio CDs, CD text, MP3 discs and WMA discs. |
|-------------|----------------------------------------------------|
| DVD player: | Plays audio CDs, CD text, video CDs, MP3 discs,    |
|             | WMA discs, DVD video discs and DVD audio discs.    |

| Title                                     | Page   |
|-------------------------------------------|--------|
| Using the radio                           | P. 202 |
| Using the cassette player                 | P. 211 |
| Using the CD player                       | P. 216 |
| Playing MP3 and WMA discs                 | P. 224 |
| Using the DVD player                      | P. 233 |
| Playing DVD video/audio                   | P. 236 |
| Playing video CD                          | P. 249 |
| DVD player and DVD video disc information | P. 253 |
| Optimal use of the audio/video system     | P. 258 |
| Using the steering wheel switches         | P. 262 |

## ${\rm n}~{\rm Using}~{\rm cellular}~{\rm phones}$

Interference may be heard through the audio system's speakers if a cellular phone is being used inside or close to the vehicle while the audio system is operating.

## **CAUTION** n For vehicles sold in the U.S.A. and Canada 1 Part 15 of the FCC Rules FCC Warning: Any unauthorized changes or modifications to this equipment will void the user's authority to operate this device. 1 Laser products • Do not take this unit apart or attempt to make any changes yourself. This is an intricate unit that uses a laser pickup to retrieve information from the surface of compact discs. The laser is carefully shielded so that its rays remain inside the cabinet. Therefore, never try to disassemble the player or alter any of its parts since you may be exposed to laser rays and dangerous voltages. 3 • This product utilizes a laser. Use of controls or adjustments or performance of procedures other than Interior features those specified herein may result in hazardous radiation exposure.

## **NOTICE**

#### n To prevent battery discharge

Do not leave the audio system on longer than necessary when the engine is not running.

n To avoid damaging the audio/video system

Take care not to spill drinks or other fluids over the audio system.

## 3-3. Using the audio system **Using the radio**

| Press AM-SAT or FM to choose either an AM or FM band.                                         |
|-----------------------------------------------------------------------------------------------|
| When you press while listening to the radio, the following audio con-<br>trol screen appears. |
| Display audio control screen                                                                  |
| This illustration is a vehicle not equipped with the DVD player.                              |

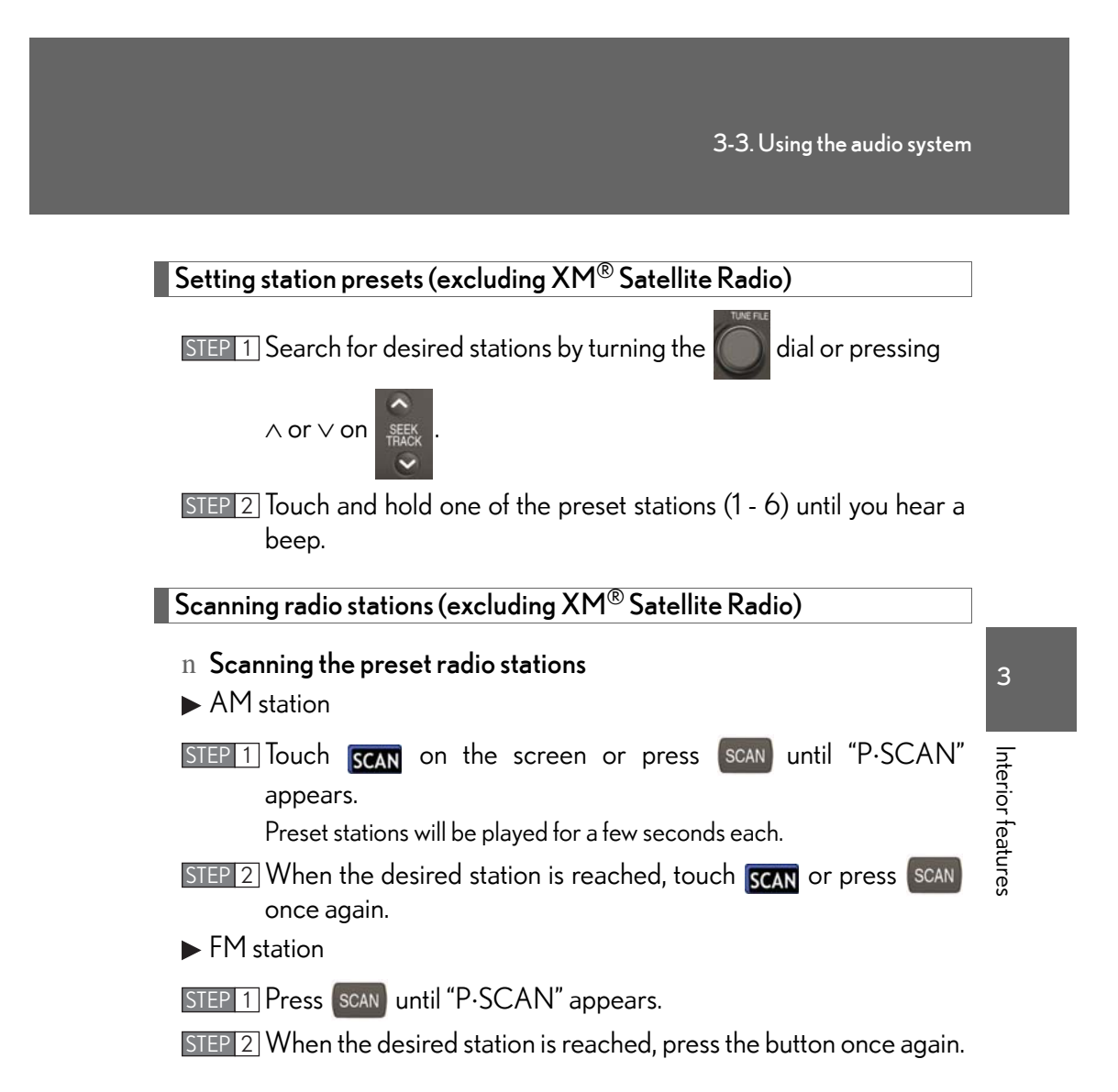

## n Scanning all radio stations within range

- ► AM station
- STEP 1 Touch SCAN on the screen or press SCAN .

"SCAN" appears on the screen and all stations with reception will be played for a few seconds each.

- STEP 2 When the desired station is reached, touch SCAN or press SCAN once again.
- ▶ FM station

## STEP 1 Press SCAN

"SCAN" appears on the screen and all stations with reception will be played for a few seconds each.

STEP 2 When the desired station is reached, press the button once again.

## RDS (Radio Data System)

This feature allows your radio to receive station identification information and program information (classical, jazz, etc.) from radio stations which broadcast this information.

## n Receiving RDS broadcasts

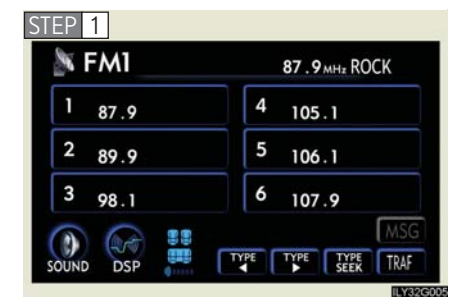

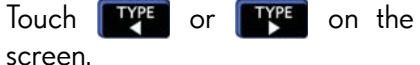

The type of program changes each time the button is pressed.

- 1 ROCK
- 1 EASYLIS (Easy listening)
- 1 CLS/JAZZ (Classical music and Jazz)
- 1 R & B (Rhythm and Blues)
- 1 INFORM (Information)
- 1 RELIGION
- 1 MISC (Miscellaneous)
- 1 ALARM (Emergency messages)

If the system receives no RDS stations, "NO PTY" appears on the display. When a program is set, "TYPE SEEK" appears.

3

Interior features

STEP 2 Touch TYPE on the screen or press  $\land$  or  $\lor$  on SEEK

The radio seeks or scans the station by the relevant program type. If no radio station of that type is found, "NOTHING" appears on the

screen.

## n Displaying radio text messages

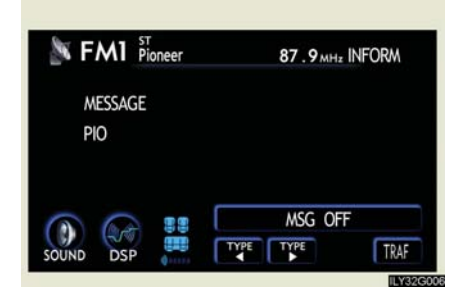

Touch **MSG** on the screen.

If "MSG" appears on the screen, a text message may be displayed.

## n Traffic announcement

| 1 <sub>87.9</sub> | 4 105.1 |
|-------------------|---------|
| 2 89.9            | 5 106.1 |
| 3 <sub>98.1</sub> | 6 107.9 |

## XM<sup>®</sup> Satellite Radio (if equipped)

## n Receiving $XM^{\mathbb{R}}$ Satellite Radio

| SAT1       | Bone Yard | CH041 Rock                    |
|------------|-----------|-------------------------------|
| 1 The 70s  | 4         | CH070<br>Real Jazz            |
| 2 XM News  | 5         | CH041<br>Bone Yard            |
| 3 The Loft | 6         | <sub>CH067</sub><br>Babble On |
|            |           | TEX                           |
| OUND DSP   | TYPE      | TYPE TYPE TYPE                |

## Touch **TRAF** on the screen.

"TRAF SEEK" appears on the display, and the radio will start seeking any station broadcasting traffic program information.

If no traffic program station is found, "NOTHING" appears on the display.

Press AM-SAT until "SAT" appears on the screen.

The display changes as follows each time the switch is pressed.

 $AM \rightarrow SAT1 \rightarrow SAT2 \rightarrow SAT3$ 

STEP 2 Turn the oil to select a desired channel from all the catego-

ries or press  $\land$  or  $\lor$  on select a desired channel in the

current category.

## n Presetting XM<sup>®</sup> Satellite Radio channels

Select the desired channel. Touch one of the preset stations (1 - 6) and hold it until you hear a beep.

## n Changing the channel category

Touch TYPE or TYPE on the screen.

## n Scanning XM<sup>®</sup> Satellite Radio channels 1 Scanning channels in the current category STEP 1 Touch SCAN on the screen or press SCAN. "SCAN" appears on the screen. STEP 2 When the desired channel is reached, touch STEP 2 When the desired channel is reached, touch the button once again. 1 Scanning preset channels STEP 1 Touch CONT on the screen or press SCAN and hold it until you hear a beep. "P·SCAN" appears on the screen. STEP 2 When the desired channel is reached, touch **EXER** or press 3 the button once again. n Displaying the title and artist name Interior features Touch **TEXT** on the screen. 🔊 SAT1 CH041 Rock The screen will display up to 10 characters. TITLE Lover Touch the button once again to NAME Maerr return to the previous screen.

TEXT

TYPE

TYPE

TYPE TYPE SEEK

#### n When the battery is disconnected

All preset stations are erased.

#### n Reception sensitivity

- 1 Maintaining perfect radio reception at all times is difficult due to the continually changing position of the antenna, differences in signal strength and surrounding objects, such as trains, transmitters, etc.
- 1 The radio antenna is mounted inside the rear window. To maintain clear radio reception, do not attach metallic window tinting or other metallic objects to the antenna wire mounted inside the rear window.

## n Receiving XM<sup>®</sup> Satellite Radio

The optional Lexus genuine satellite radio tuner and antenna allows you to receive and play  $XM^{\mathbb{R}}$  Satellite Radio broadcasts. (Subscription is required. Available only in the 48 contiguous United States.)\*

1 XM<sup>®</sup> subscriptions

For detailed information about XM<sup>®</sup> Satellite Radio or to subscribe, visit XM<sup>®</sup> on the web at <u>www.xmradio.com</u> or call 1-877-515-3987.

1 Radio ID

You will need the radio ID when activating  $XM^{\textcircled{R}}$  service or reporting a prob-

lem. Select "CH000" using the old dial, ar

dial, and the receiver's 8-character ID

number will appear.

1 Satellite tuner

The tuner supports only Audio Services (Music and Talk) and the accompanying Text Information of  $XM^{\textcircled{R}}$  Satellite Radio.

 $\ensuremath{^*:}\xspace$  Terms and services provided by  $XM^{\ensuremath{\mathbb{R}}}$  Satellite Radio are subject to change without notice.

## ${\rm n}~$ If the satellite radio does not operate normally

If a problem occurs with the  $\mathsf{XM}^{(\!R\!)}$  tuner, a message will appear on the screen. Refer to the table below to identify the problem, and take the suggested corrective action.

| ΔΝΙΤΕΝΙΝΙΔ | The $XM^{(\!R\!\!\!\!\!\!\!\!\!\!\!\!\!\!\!\!\!\!\!\!\!\!\!\!\!\!\!\!\!\!\!\!\!\!\!$                                                                                                    |
|------------|----------------------------------------------------------------------------------------------------|
|            | There is a short-circuit in the antenna or the surround-<br>ing antenna cable. See a Lexus certified dealer.                                                                                                    |
|            | You have not subscribed to XM <sup>®</sup> Satellite Radio. The radio is being updated with the latest encryption code. Contact XM <sup>®</sup> Satellite Radio for subscription information. When a contract is canceled, you can choose "CH000" and all free-to-air channels.                               |
| UPDATING   | The premium channel you selected is not authorized.<br>Wait for about 2 seconds until the radio returns to the<br>previous channel or "CHOO1". If it does not change<br>automatically, select another channel. If you want to lis-<br>ten to the premium channel, contact XM <sup>®</sup> Satellite<br>Radio. |
| NO SIGNAL  | The XM <sup>®</sup> signal is too weak at the current location.<br>Wait until your vehicle reaches a location with a stron-<br>ger signal.                                                                                                    |
| LOADING    | The unit is acquiring audio or program information.<br>Wait until the unit has received the information.                                                                                                    |
| OFF AIR    | The channel you selected is not broadcasting any pro-<br>gramming. Select another channel.                                                                                                    |
|            | There is no song/program title or artist name/feature associated with the channel at that time. No action needed.                                                                                                    |

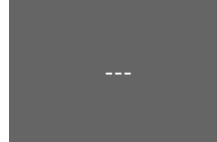

The channel you selected is no longer available. Wait for about 2 seconds until the radio returns to the previous channel or "CHOO1". If it does not change automatically, select another channel.

Contact the  $\mathsf{XM}^{\mathbb{R}}$  Listener Care Center at 1-877-515-3987 during the following hours\*.

Monday - Saturday: 6 a.m. - 2 a.m. Eastern Time Sunday: 8 a.m. - 8 p.m. Eastern Time

\*: Subject to change without notice.

#### ${\rm n}~$ Certifications for the radio tuner

This equipment has been tested and found to comply with the limits for a class B digital device, pursuant to Part 15 of the FCC Rules. These limits are designed to provide reasonable protection against harmful interference in a residential installation. This equipment generates, uses and can radiate radio frequency energy and, if not installed and used in accordance with the instructions, may cause harmful interference to radio communications. However, there is no guarantee that interference will not occur in a particular installation.

If this equipment does cause harmful interference to radio or television reception, which can be determined by turning the equipment off and on, the user is encouraged to try to correct the interference by trying one or more of the following:

- 1 Reorienting or relocating the receiving antenna.
- 1 Increasing the separation between the equipment and receiver.
- 1 Connecting the equipment into an outlet on a circuit different from that to which the receiver is connected.
- 1 Consulting the dealer or an experienced radio/TV technician for help.

## 3-3. Using the audio system Using the cassette player

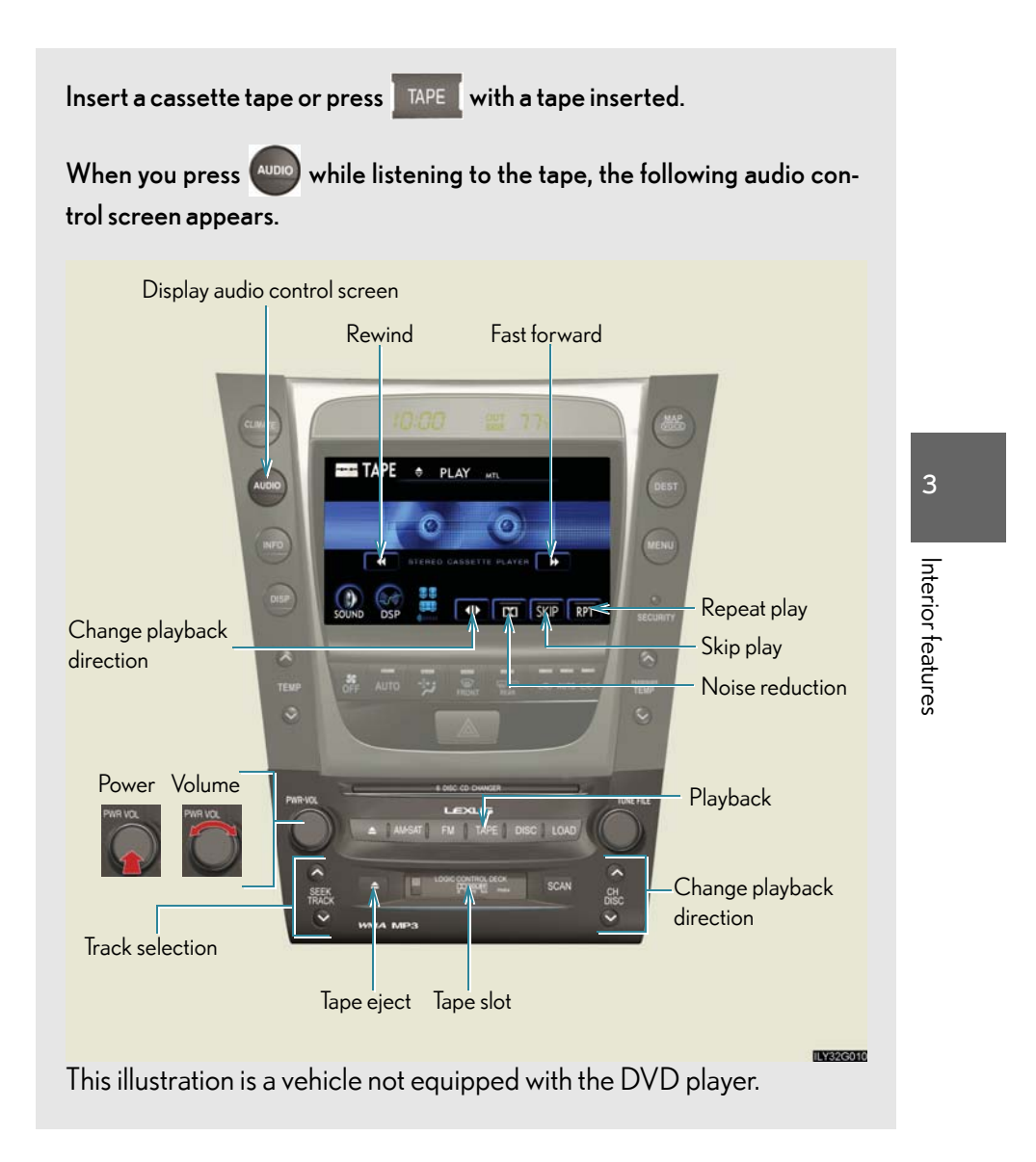

## Selecting a track

## n Skip a number of tracks at a time.

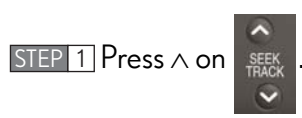

STEP 1 Press ∨ on

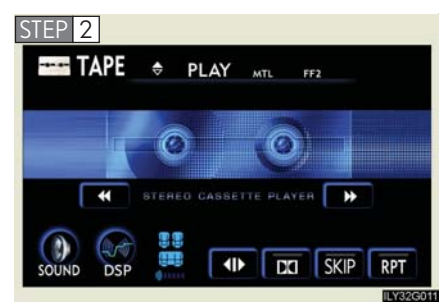

 $\label{eq:press} Press \land until the number you want to skip appears.$ 

9 tracks can be skipped at a time.

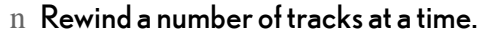

SEEK

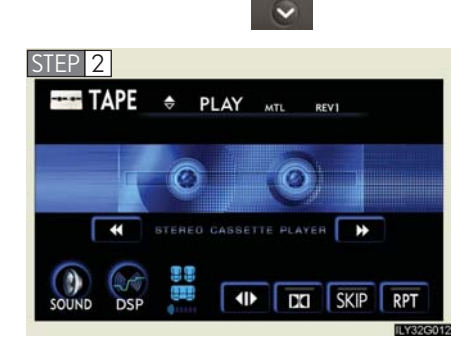

Press  $\lor$  until the number you want to rewind appears.

9 tracks can be rewound at a time.

Note that the number includes the current track.

## Using Dolby<sup>®</sup> Noise Reduction

Touch 📷 on the screen.

Reduces the level of noise for tapes recorded with Dolby NR only.

Dolby noise reduction is manufactured under license from Dolby Laboratories Licensing Corporation. DOLBY and the double-D symbol are registered trademarks of Dolby Laboratories.

#### n Canceling noise reduction, skip play, repeat play, rewind and fast forward

To cancel 📷 , 💷 and 📰 : Touch the corresponding button on the screen.

To cancel and :: Touch the corresponding button on the screen or press

#### n Auto-reverse feature

After the cassette player reaches the end of a tape, it automatically reverses and begins to play the other side, regardless of whether the cassette was playing or fast forwarding.

n When the cassette player does not operate correctly due to the cassette recording conditions

Forwarding to the beginning of a track, repeat, blank tape skip and fast-forward may not be possible in the following situations:

- 1 The interval between tracks is less than 3 seconds (beginning of track and repeat playback) or less than 15 seconds (blank tape skip).
- 1 When there is noise between 2 tracks.
- 1 The beginning and end of subsequent tracks are not clearly defined.
- n Cleaning the cassette player

Cassette player components (heads, capstan, pinch rollers) should be cleaned at least once a month using a cleaning tape to remove dirt and dust that can easily build up.

## n Using long playing cassette tapes

Avoid using tapes with a length of more than 90 minutes, as the tape used is very thin and may become tangled in the cassette player.

3

## **NOTICE**

## n Cassette tapes that cannot be used

Do not use a cassette tape if it has been damaged or tangled or if its label is peeling off. Such tapes may affect playing speed and may also get stuck in the player.

- n Cassette player precautions
  - 1 Store cassette tapes away from direct sunlight.
  - 1 Do not insert anything other than cassette tapes into the cassette player.
  - 1 Do not apply oil to the cassette player.

## 3-3. Using the audio system Using the CD player

| Insert a CD or press DISC with a CD inserted.                                                                                                    |                  |
|----------------------------------------------------------------------------------------------------|------------------|
| When you press while listening to a CD, the following audio control screen appears.                                                                                                    |                  |
| Display audio control screen Display track list                                                                                                    |                  |
| Action Contracting State Contracting State Contr                                                                                                    | 3                |
| Repeat play                                                                                                    | nterior features |
| Power Volume<br>Prever Volume<br>Prever |                  |
| Track selection CD eject CD load<br>Playback                                                                                                    |                  |
| This illustration is a vehicle equipped with the DVD player.                                                                                                    |                  |

## Loading a CD

## n Loading a single CD

STEP 1 Press LOAD .

STEP 2 When the indicator changes from flashing amber to green, insert a CD after the CD/DVD player door opens.

## n Loading multiple CDs

STEP 1 Press and hold LOAD until you hear a beep.

STEP 2 When the indicator changes from flashing amber to green, insert a CD after the CD/DVD player door opens.

STEP 3 After inserting a CD, wait until the indicator changes from flashing amber to green, then insert the next CD after the CD/DVD door has opened.

Repeat steps 2 and 3 until you have inserted all CDs.

To cancel the operation, press the LOAD or DISC button. If you do not insert a CD within 15 seconds, loading will be canceled automatically.

## Ejecting CDs

## n Ejecting a CD

STEP 1 To select the CD to be ejected, touch the desired disc number (1-

6) on the screen or press  $\land$  or  $\lor$  on

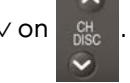

STEP 2 Press and remove the CD.

## n Ejecting all CDs

Press and hold  $\square$  until you hear a beep, then remove the CDs.

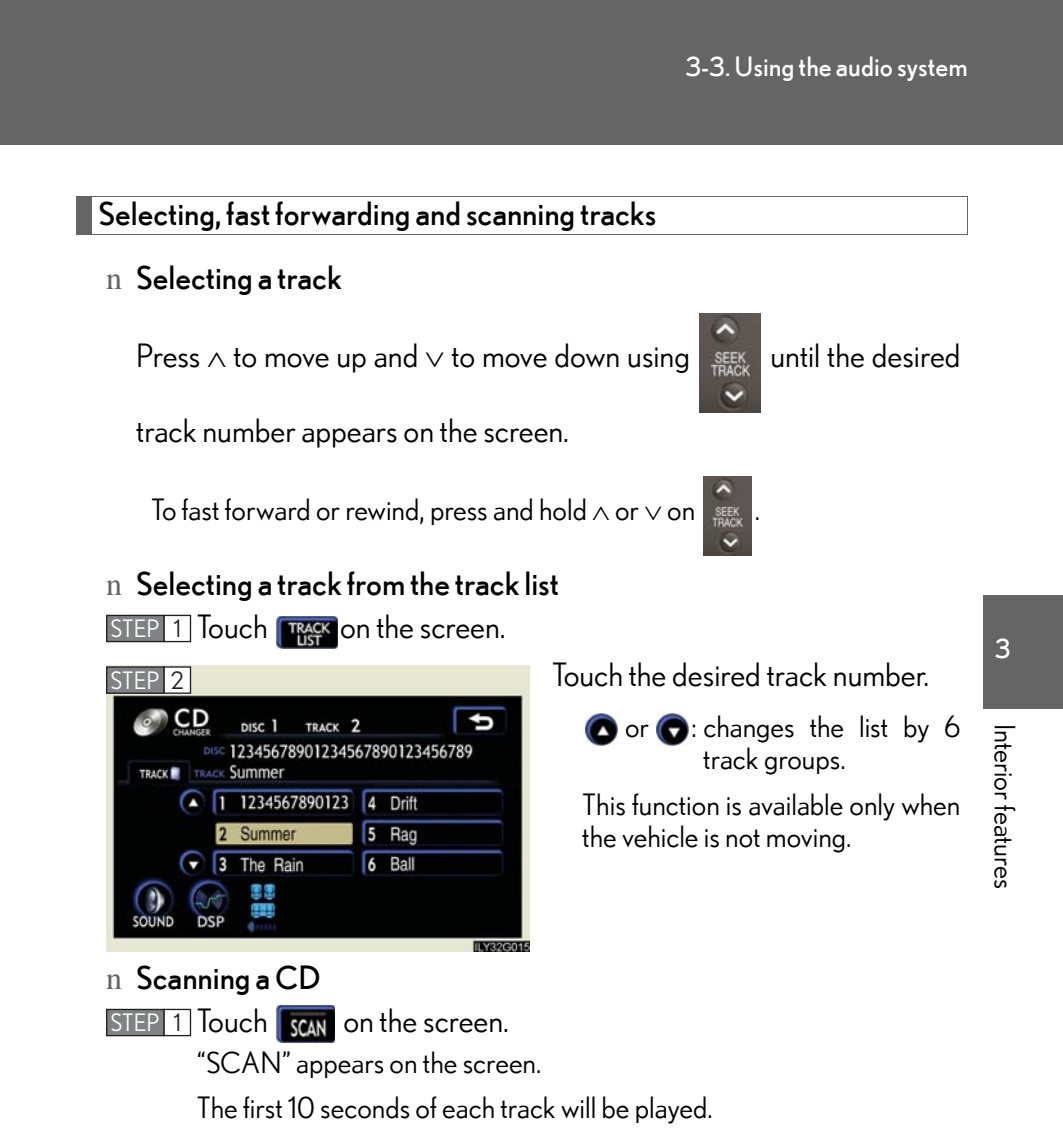

STEP 2 Touch SCAR once again when the desired track is reached.

## Selecting a CD

n To select a CD to play Touch the desired disc number (1 - 6) on the screen or press  $\wedge$  or  $\vee$  on

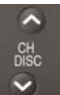

## $n~~\mbox{To}~\mbox{scan}~\mbox{loaded}~\mbox{CDs}$

STEP 1 Touch and hold scale on the screen until "D·SCAN" appears. The first 10 seconds of the first track on each CD will be played.

STEP 2 Touch scan once again when the desired CD is reached.

## Random playback

n Current CD

Touch **RAND** on the screen.

Songs are played in random order until random playback is canceled.

n All CDs

Touch and hold not be screen until "D.RAND" appears.

Tracks on all loaded CDs are played in random order until the button is touched once again.

## Repeating a track or a disc

- n Repeating a track Touch RPT on the screen.
- n Repeating a disc

Touch **RPT** on the screen and hold until "D·RPT" appears.

- ${\rm n}~$  Canceling random, repeat and scan playback
  - Touch **RAND**, **RPT**, or **SCAN** on the screen once again.

## ${\rm n}~$ Displaying the title and artist name

If a CD-TEXT disc is inserted, the title of the disc and track will be displayed. Up to 16 letters can be displayed.

 $n \,\, {\hbox{\rm Error\,messages}}$ 

Refer to the following table and take the appropriate measures. If the problem is not rectified, take the vehicle to your Lexus dealer.

| Message                          | Cause                                                                                                    | Correction<br>Procedures                                                                                                    |              |
|----------------------------------|----------------------------------------------------------------------------------------------------|----------------------------------------------------------------------------------------------------|--------------|
| No CD<br>or<br>No Disc           | There is no disc in the CD<br>or DVD changer                                                                                                    | Insert a disc                                                                                                    | າ Inter      |
| CD X Check<br>or<br>DISC X Check | <ul> <li>The disc X is dirty or<br/>damaged</li> <li>The disc X is inserted<br/>upside down</li> <li>The disc X is not play-<br/>able with the player</li> </ul> | <ul> <li>Clean the disc</li> <li>Insert the disc correctly</li> <li>Confirm the disc is playable with the player</li> </ul> | ior features |
| CD Error<br>or<br>DVD Error      | <ul> <li>There is a malfunction<br/>within the system</li> <li>Operation is stopped<br/>due to a high tempera-<br/>ture inside the player</li> </ul>             | <ul> <li>Eject the disc</li> <li>Eject the disc and allow<br/>the player to cool down</li> </ul>                            |              |
| NO MUSIC FILE                    | This indicates that no<br>playable data is included<br>in the disc                                                                                               | Eject the disc                                                                                                    |              |

#### n CD compatibility

| )s                                     |
|----------------------------------------|
|                                        |
|                                        |
| COMPACT<br>DIGITAL AUDIO<br>ReWritable |
|                                        |

Only audio CDs with the marks shown to the left can be used.

The following products may not be playable on your CD player.

1 SACDs

1 dts-CDs

1 Copy-protected CDs

## ${\rm n}~{\rm CD}$ player protection feature

To protect the internal components, playback is automatically stopped when a problem is detected.

 ${\rm n}~$  If CDs are left inside the CD player or in the ejected position for extended periods

CDs may be damaged and may not play properly.

 $n \; \, \text{Lens cleaners} \;$ 

Do not use lens cleaners. Doing so may damage the CD player.

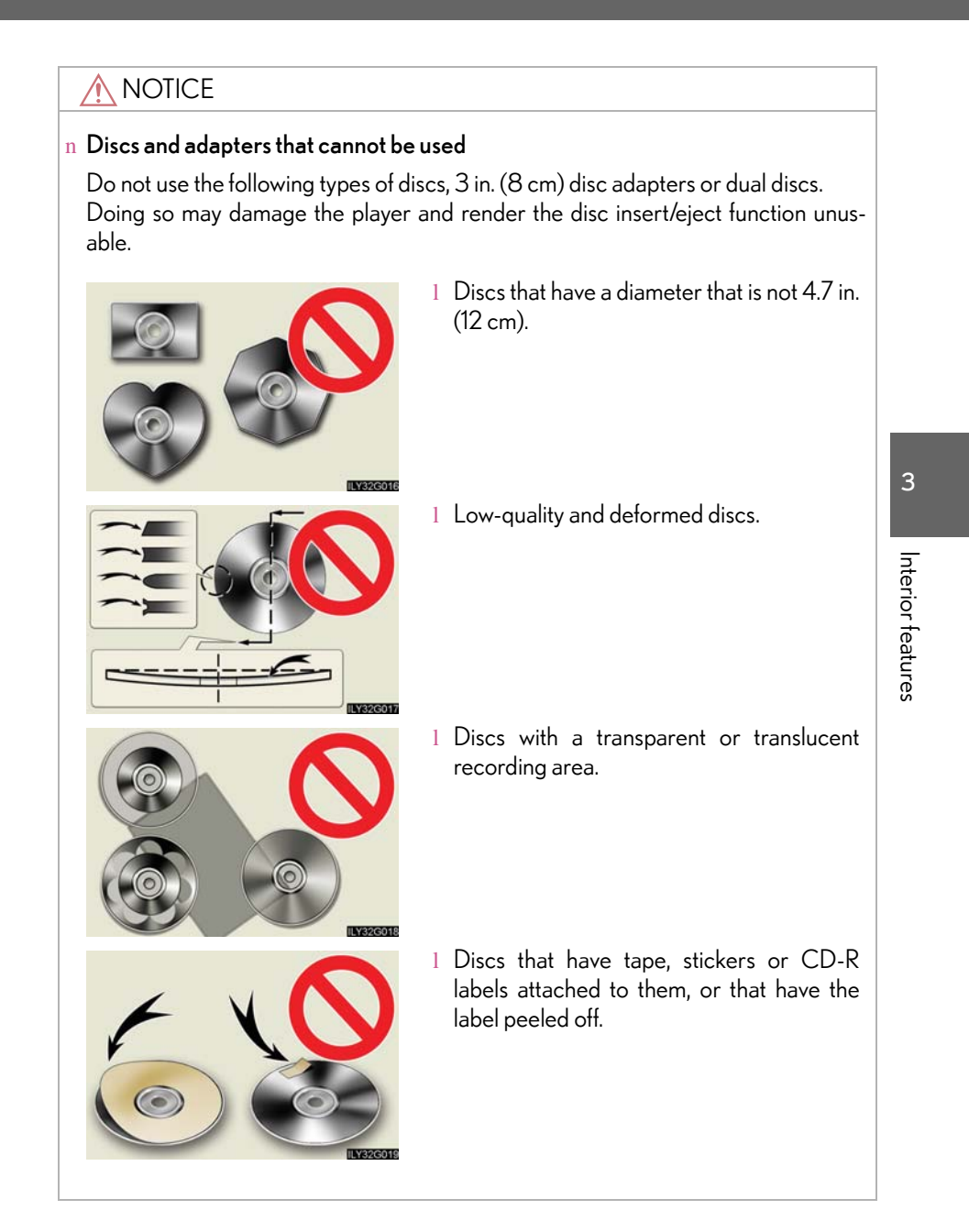

## **NOTICE**

n Player precautions

Failure to follow the precautions below may result in damage to the discs or the player itself.

- $1\;$  Do not insert anything other than discs into the disc slot.
- 1 Do not apply oil to the player.
- 1 Store discs away from direct sunlight.
- 1 Never try to disassemble any part of the player.

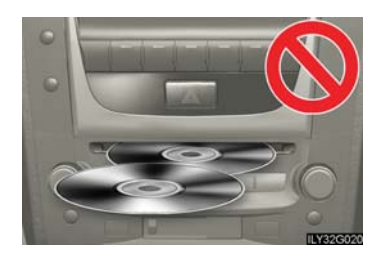

 $1\;$  Do not insert more than one disc at a time.

## 3-3. Using the audio system Playing MP3 and WMA discs

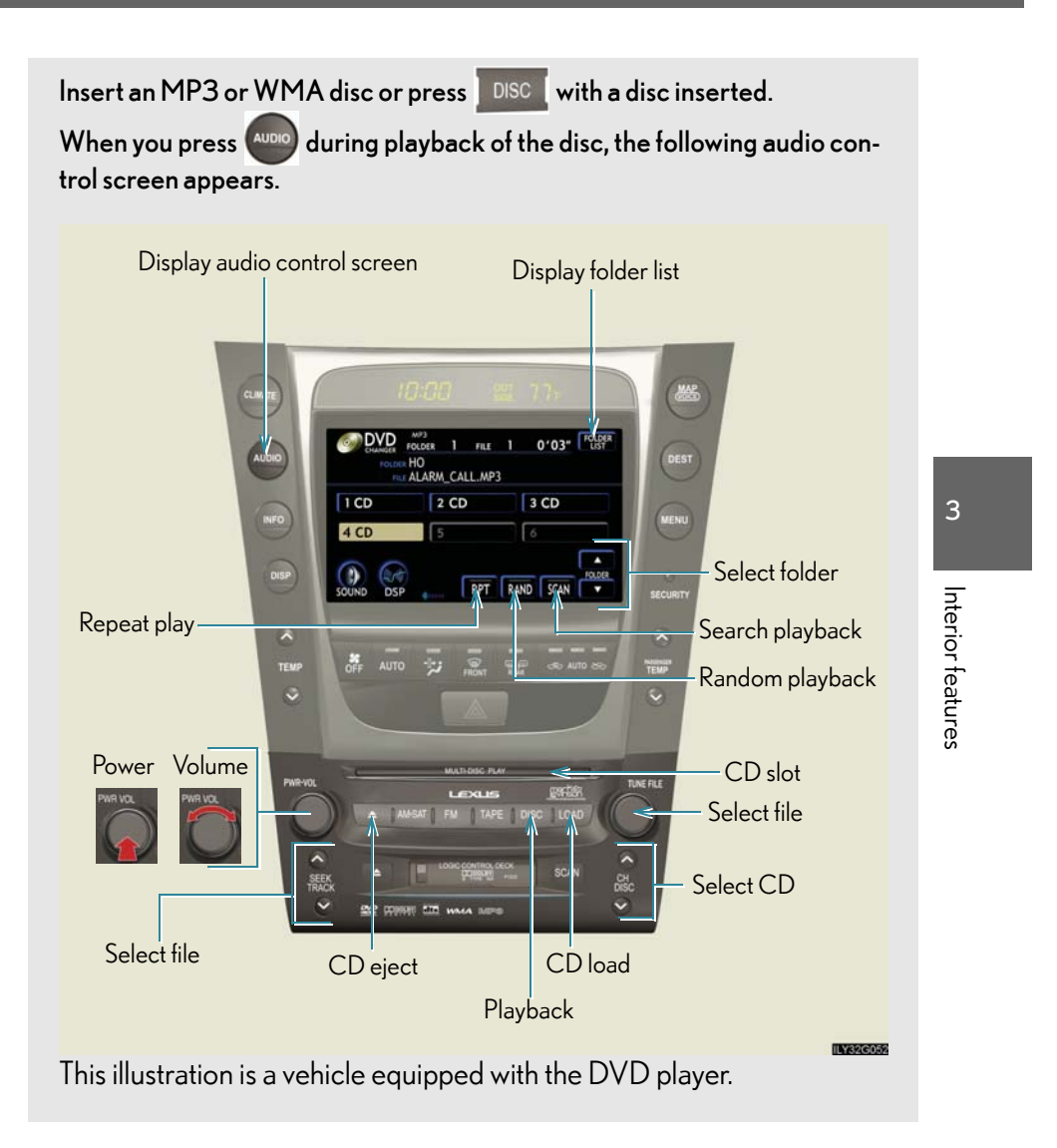

## Loading, ejecting and selecting MP3 and WMA discs

Refer to the section entitled "Using the CD player" for details. ( $\rightarrow$ P. 216)

#### Selecting a folder

- $n \;\; \text{Selecting a folder}$ 
  - Touch "FOLDER **T**" or "**T**" on the screen to select the previous/next folder.

## $n\ \ {\rm Selecting}\ {\rm a}\ {\rm folder}\ {\rm from}\ {\rm the}\ {\rm folder}\ {\rm list}$

STEP 1 Touch FOLDER on the screen.

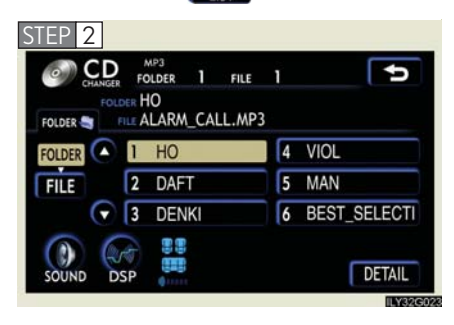

Touch the desired folder number.

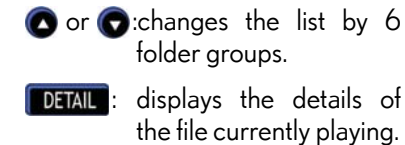

displays the file list.

This function is available only when the vehicle is not moving.

n Selecting the desired folder by cueing the first file of each folder Touch and hold scan on the screen until "FLD·SCAN" appears. When the desired folder is reached, touch scan once again.

FILE

## Selecting and scanning files

 $n\ \mbox{Selecting}$  one file at a time

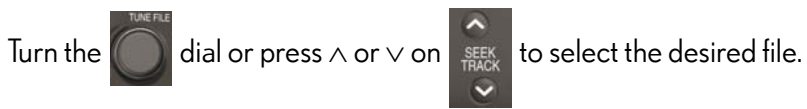

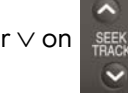

## $n\ \mbox{Selecting}$ a file from the file list

STEP 1 Touch FOLDER on the screen to turn the folder list on.

| STEP 2                                                                                                    | Touch <b>FILE</b> on the folder list                                                                                                    |         |
|----------------------------------------------------------------------------------------------------|----------------------------------------------------------------------------------------------------|---------|
| CHANGER FOLDER 1 FILE 1                                                                                                    | screen.                                                                                                    |         |
| FOLDER HO                                                                                                    |                                                                                                    | 3       |
| FILE 2 DAFT 5 MAN                                                                                                    |                                                                                                    |         |
| 3 DENKI     6 BEST_SELECTI                                                                                                    |                                                                                                    | _       |
| SOUND DSP                                                                                                    |                                                                                                    | nterior |
| U\$62(5)26                                                                                                    |                                                                                                    | feat    |
| CTED 2                                                                                                    |                                                                                                    | ~       |
| SIEP 3                                                                                                    | louch the desired file number.                                                                                                    | Jre     |
| CONNECTE POLDER 1 FILE 2                                                                                                    | or : changes the list by 6<br>groups.                                                                                                    | ures    |
| CILARDER FOLDER 1 FILE 2                                                                                                    | or ©: changes the list by 6<br>groups.                                                                                                    | ures    |
| FOLDER HO<br>FOLDER HO<br>FOLDER HO<br>FILE PRUS ALLISFULLOFLOVE_HOWISESV_1.MP<br>FOLDER 1 FILE 2<br>FOLDER 1 FILE 2<br>FOLDER 2<br>FILE 2<br>FOLDER 2<br>FILE 2<br>FOLDER 2<br>FILE 2<br>FILE 2 | Include the desired file number.         Include the desired file number.         Include the desired file number.         Include the desired file number.         Include the desired file number.         Include the desired file number.         Include the desired file number.         Include the desired file number.         Include the desired file number.         Include the desired file number.         Include the desired file number.         Include the file number.         Include the file number.         Include the file number.         Include the file number.                                                                                                    | ures    |
| STEP 3                                                                                                    | Include the desired file number.         Include the desired file number.         Include the number.         Include the number.         Include the number. | ures    |

the vehicle is not moving.

n Selecting a desired file by cueing the files in the folder Touch scan on the screen.

When the desired file is reached, touch **SCAN** once again.

File repeat

Touch **RPT** on the screen.

Folder repeat

Touch and hold reference on the screen until the "FLD RPT" appears.

Random playback

- n To play files from a particular folder in random order Touch RAND on the screen.
- n To play all the files on a disc in random order
   Touch and hold RAND on the screen until the "FLD RAND" appears.
- $n\,$  Canceling random, repeat and scan playback

Touch **RAND**, **RPT** or **SCAN** on the screen once again.

 $n \, \, {\mbox{\rm Error messages}}$ 

→P. 220

 ${\rm n}~{\rm CD}$  player protection feature

To protect the internal components, playback is automatically stopped when a problem is detected while the CD player is being used.

 $n\,$  If CDs are left inside the CD player or in the ejected position for extended periods

CDs may be damaged and may not play properly.

 $n \ \mathsf{Lens} \ \mathsf{cleaners}$ 

Do not use lens cleaners. Doing so may damage the CD player.

## ${\rm n}~{\rm MP3}$ and WMA files

MP3 (MPEG Audio LAYER 3) is a standard audio compression format.

Files can be compressed to approximately 1/10 of their original size by using MP3 compression.

WMA (Windows Media <sup>TM</sup>Audio) is a Microsoft audio compression format.

This format compresses audio data to a size smaller than that of the MP3 format.

There is a limit to the MP3 and WMA file standards and to the media/formats recorded by them that can be used.

#### 1 MP3 file compatibility

- Compatible standards MP3 (MPEG1 LAYER3, MPEG2 LSF LAYER3)
- Compatible sampling frequencies MPEG1 LAYER3: 32, 44.1, 48 (kHz) MPEG2 LSF LAYER3: 16, 22.05, 24 (kHz)
- Compatible bit rates MPEG1 LAYER3: 64, 80, 96, 112, 128, 160, 192, 224, 256, 320 (kbps)
- MPEG2 LSF LAYER3: 64, 80, 96, 112, 128, 144, 160 (kbps)
   \*: Compatible with VBR

· Compatible channel modes: stereo, joint stereo, dual channel and monaural

- 1 WMA file compatibility
  - Compatible standards
     WMA Ver. 7, 8, 9
  - Compatible sampling frequencies 32, 44.1, 48 (kHz)
  - Compatible bit rates
     Ver. 7, 8: CBR 48, 64, 80, 96, 128, 160, 192 (kbps)
     Ver. 9: CBR 48, 64, 80, 96, 128, 160, 192, 256, 320 (kbps)
     \*: Only compatible with 2-channel playback
- 1 Compatible media

Media that can be used for MP3 and WMA playback are CD-Rs and CD-RWs.

Playback in some instances may not be possible, depending on the status of the CD-R or CD-RW. Playback may not be possible or the audio may jump if the disc is scratched or marked with fingerprints.

3

#### 1 Compatible disc formats

The following disc formats can be used.

- Disc formats: CD-ROM Mode 1 and Mode 2 CD-ROM XA Mode 2, Form 1 and Form 2
- File formats: ISO9660 level 1, level 2, (Romeo, Joliet) MP3 and WMA files written in any format other than those listed above may not play correctly, and their file names and folder names may not be displayed correctly.

Items related to standards and limitations are as follows:

- Maximum directory hierarchy: 8 levels
- Maximum length of folder names/file names: 32 characters
- Maximum number of folders: 192 (including the root)
- Maximum number of files per disc: 255
- 1 File names

The only files that can be recognized as MP3/WMA and played are those with the extension .mp3 or .wma.

1 Multi-sessions

As the audio system is compatible with multi-sessions, it is possible to play discs that contain MP3 and WMA files. However, only the first session can be played.

1 ID3 and WMA tags

ID3 tags can be added to MP3 files, making it possible to record the track title and artist name, etc.

The system is compatible with ID3 Ver. 1.0, 1.1, and Ver. 2.2, 2.3 ID3 tags. (The number of characters is based on ID3 Ver. 1.0 and 1.1.)

WMA tags can be added to WMA files, making it possible to record the track title and artist name in the same way as with ID3 tags.

#### 1 MP3 and WMA playback

When a disc containing MP3 or WMA files is inserted, all files on the disc are first checked. Once the file check is finished, the first MP3 or WMA file is played. To make the file check finish more quickly, we recommend you do not write in any files other than MP3 or WMA files or create any unnecessary folders.

Discs that contain a mixture of music data and MP3 or WMA format data cannot be played.

1 Extensions

If the file extensions .mp3 and .wma are used for files other than MP3 and WMA files, they will be mistakenly recognized and played as MP3 and WMA files. This may result in large amounts of interference and damage to the speakers.

- 1 Playback
  - To play MP3 files with steady sound quality, we recommend a fixed bit rate of 128 kbps and a sampling frequency of 44.1 kHz.
  - CD-R or CD-RW playback may not be possible in some instances, depending on the characteristics of the disc.
  - There is a wide variety of freeware and other encoding software for MP3 and WMA files on the market, and depending on the status of the encoding and the file format, poor sound quality or noise at the start of playback may result. In some cases, playback may not be possible at all.
  - When files other than MP3 or WMA files are recorded on a disc, it may take more time to recognize the disc and in some cases, playback may not be possible at all.
  - Microsoft, Windows, and Windows Media are the registered trademarks of Microsoft Corporation in the U.S. and other countries.

3

### $n\$ CD-R and CD-RW discs

- 1 CD-R/CD-RW discs that have not been subject to the "finalizing process" (a process that allows discs to be played on a conventional CD player) cannot be played.
- 1 It may not be possible to play CD-R/CD-RW discs recorded on a music CD recorder or a personal computer because of disc characteristics, scratches or dirt on the disc, or dirt, condensation, etc. on the lens of the unit.
- 1 It may not be possible to play discs recorded on a personal computer depending on the application settings and the environment. Record with the correct format. (For details, contact the appropriate application manufacturers of the applications.)
- 1 CD-R/CD-RW discs may be damaged by direct exposure to sunlight, high temperatures or other storage conditions. The unit may be unable to play damaged discs.
- 1 If you insert a CD-RW disc into the MP3/WMA player, playback will begin more slowly than with a conventional CD or CD-R disc.
- 1 Recordings on CD-R/CD-RW cannot be played using the DDCD (Double Density CD) system.
- n Unsuitable discs, and player precautions

 $\rightarrow$  P. 222

## 3-3. Using the audio system Using the DVD player (if equipped)

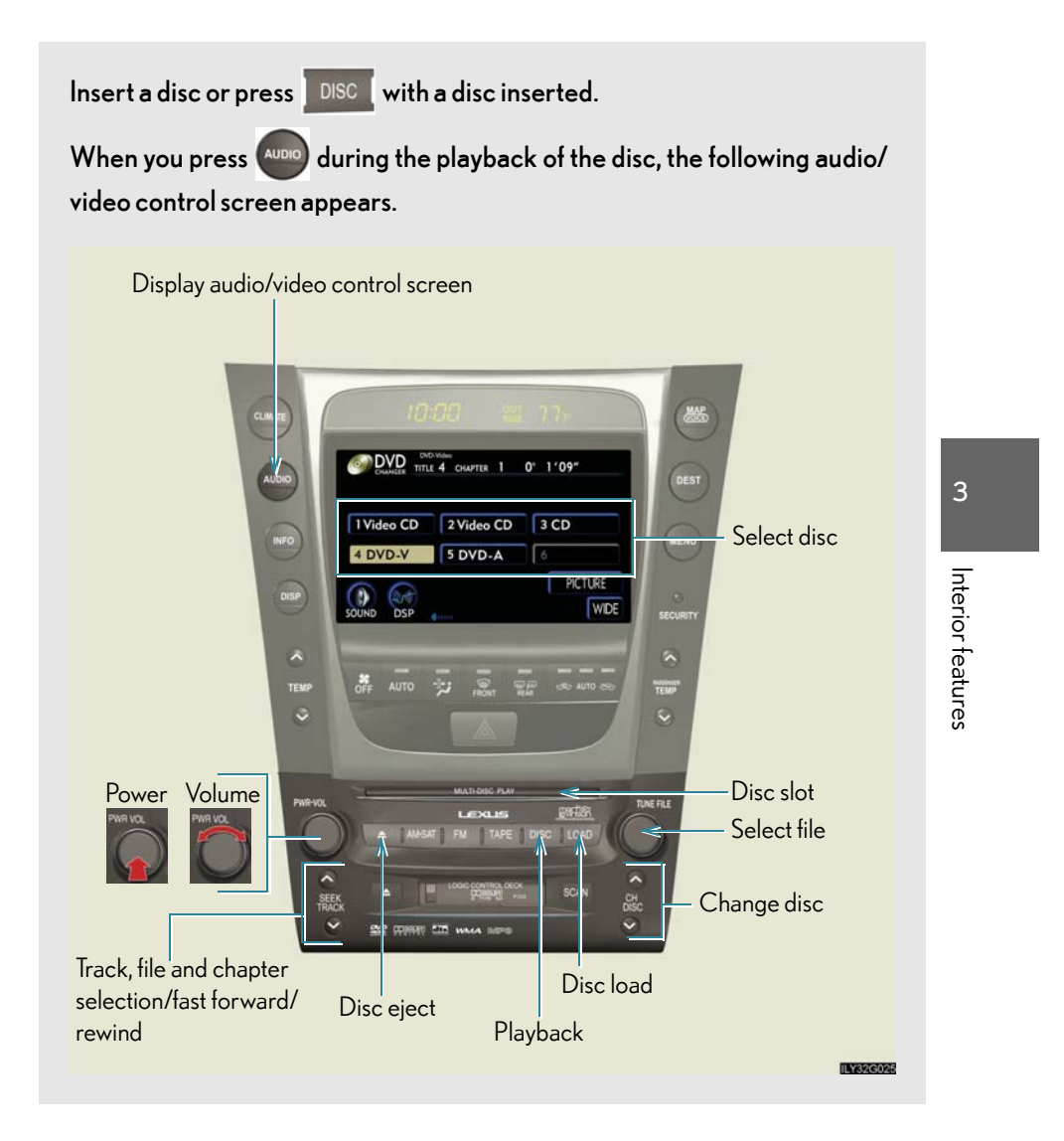

## Loading a discs

## $n \ \ \text{Loading a single disc}$

STEP 1 Push LOAD .

STEP 2 When the indicator changes from flashing amber to green, insert a disc after the DVD player door opens.

## $n\ \mbox{Loading}$ multiple discs

STEP 1 Press and hold LOAD until you hear a beep.

STEP 2 When the indicator changes from flashing amber to green, insert a disc after the DVD player door opens.

- **STEP 3** After inserting a disc, wait until the indicator changes from flashing amber to green, then insert the next disc after the DVD player door has opened.
- STEP 4 Repeat steps 2 and 3 until you have inserted all discs.

To cancel the operation, press the LOAD or DISC button. If you do not insert a disc within 15 seconds, loading will be canceled automatically.

## n DVD hint screen

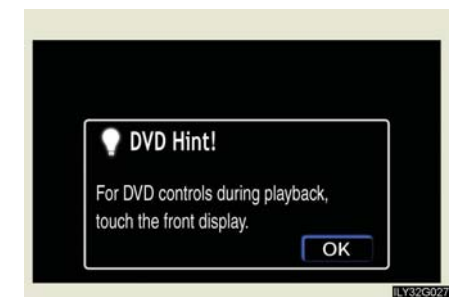

This screen appears when a DVD video, DVD audio or video CD is first selected with the engine switch in "ACC" or "IG-ON" mode.

Touch **OK** once you have read the message.

|                                                                                                    | 3-3. Using the audio system                                                                                             |
|----------------------------------------------------------------------------------------------------|----------------------------------------------------------------------------------------------------|
| Ejecting discs                                                                                                    |                                                                                                    |
| n Ejecting a disc<br>STEP 1 To select the disc to be eject<br>screen or press ∧ or ∨ on<br>STEP 2 Press and remove the | ected, touch the desired disc on the<br>e disc.                                                                         |
| n Ejecting all discs                                                                                                   |                                                                                                    |
| Press and hold 🚺 until you he                                                                                          | ear a beep, then remove the discs.                                                                                      |
| Selecting a disc                                                                                                    |                                                                                                    |
| ${\rm n}~$ To select a disc to play                                                                                    |                                                                                                    |
|                                                                                                    | Touch the desired disc on the                                                                                           |
| DO VIGO<br>DO VIGO<br>DO VIGO<br>DO VIGO<br>TITLE 4 CHAPTER 1 0° 1'09"<br>1 Video CD 2 Video CD 3 CD                   | screen or press $\land$ or $\lor$ on $\underbrace{\overset{\diamond}{\underset{\smile}{\overset{\ast}{\underset{}}}}$ . |
| 4 DVD-V 5 DVD-A 6                                                                                                    | 1 Audio CD, CD text $\rightarrow$ P. 216                                                                                |
| SOUND DSP WIDE                                                                                                    | 1 MP3/WMA disc→P. 224                                                                                                   |
| 11/32/G023                                                                                                    | 1 DVD video/audio $\rightarrow$ P. 236                                                                                  |
|                                                                                                    | 1 Video CD→P. 249                                                                                                    |

# 3-3. Using the audio system Playing DVD video/audio

For safety reasons, you can enjoy the visual contents of discs only when the vehicle is completely stopped with the engine switch in "ACC" or "IG-ON" mode and the parking brake applied. While you are driving, only audio contents may be played.

 $n \;\; \text{Video control screen}$ 

Press while the disc is playing, the following screen appears.

| Return to video screen                     |
|--------------------------------------------|
| CVID VARIE TITLE 4 CHAPTER 1 0' 1'09"      |
| 1 Video CD 2 Video CD 3 CD                 |
|                                            |
| SOUND DSP WDE                              |
| Change screen mode ( $\rightarrow$ P. 261) |
| IV/220028                                  |

## $n \;\; \textbf{Control} \; \textbf{icon screen}$

Touch any part of the screen if no icons are shown while watching video, the following screen appears.

► DVD video mode

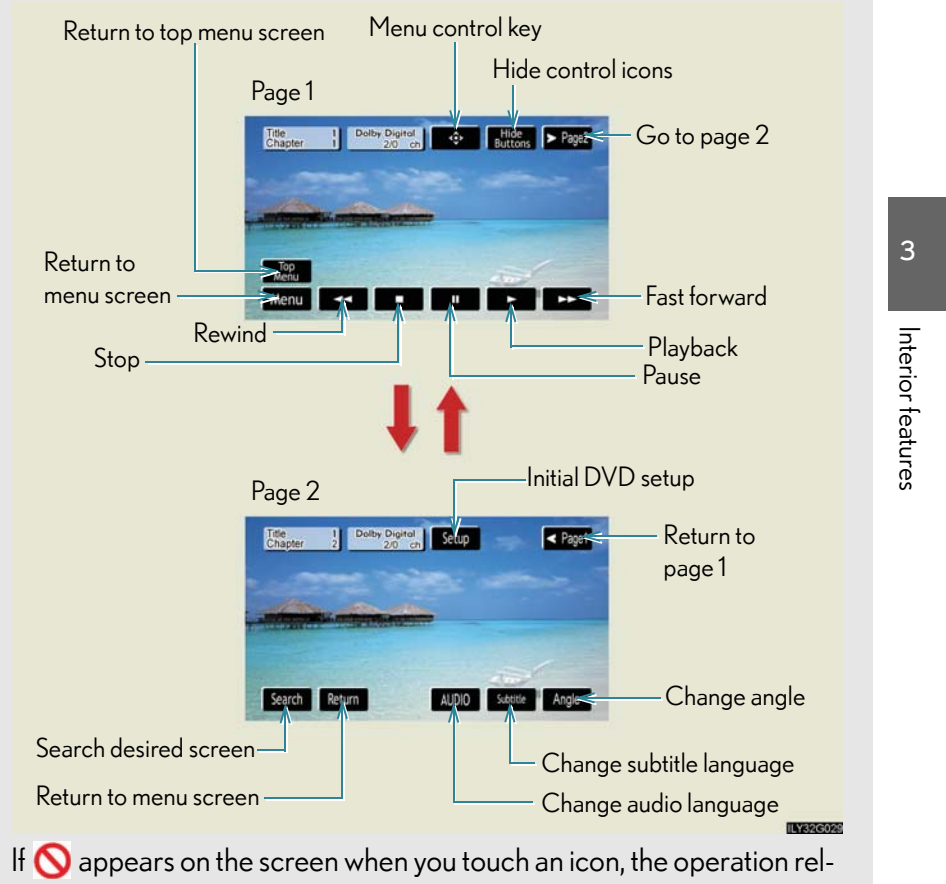

evant to that control is not permitted.

## ► DVD audio mode

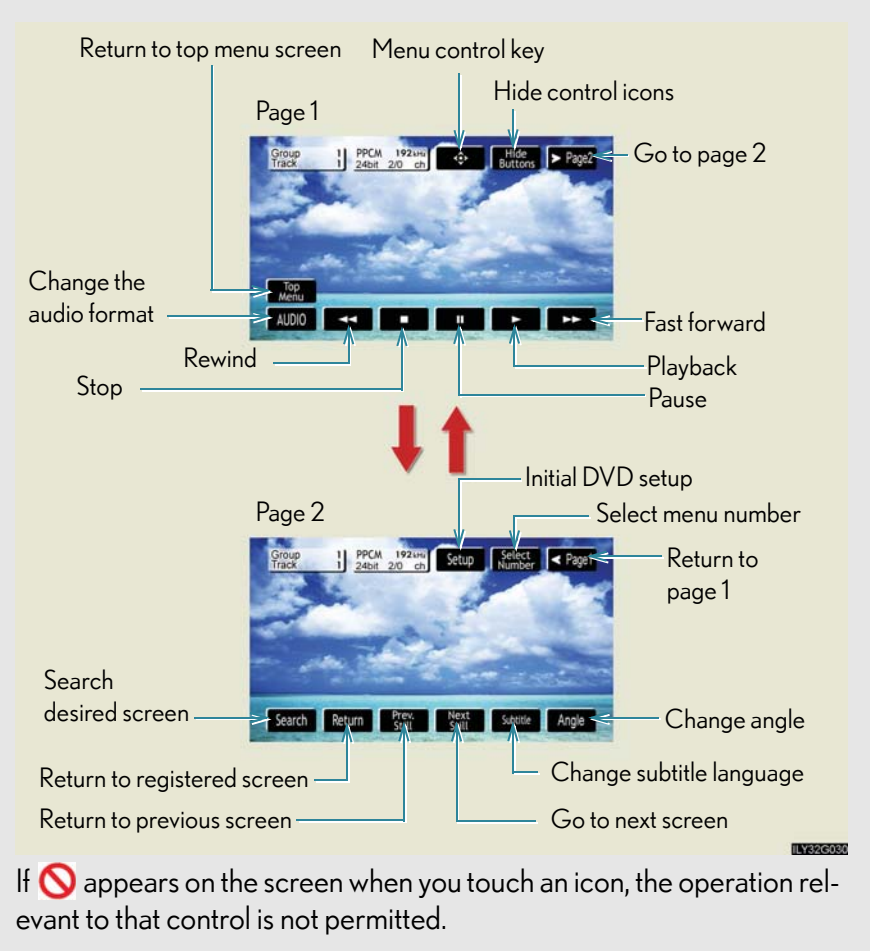

## Fast forwarding/rewinding disc

Touch and hold  $\longrightarrow$  or  $\checkmark$  on the screen or press and hold  $\land$  or  $\lor$  on  $\bigvee$  until you hear a beep.

236

3-3. Using the audio system Slow playback and then touch **I** Video is played slowly while you Touch are touching . Searching a desired screen n Searching by title (DVD video mode) STEP 1 Touch Search in the control icons. Input the desired title number and STEP 2 then touch Enter . Enter Title Number 5 3 deletes the last input Clear number. 2 3 hides the icons. To display << OFF Interior features 4 5 6 the icons, touch ᠉ 🛯 8 9 7 << OFF Clear O Enter returns to previous 5 screen. n Searching by group (DVD audio mode) STEP 1 Touch Search in the control icons. Input the group number and then STEP 2 touch Enter Enter Group Number Ð deletes the last input Clear number. hides the icons. To display << 0FF : 5 6 the icons, touch » 🛯 8 Q << OFF 0 returns to previous Ð

screen.

 $n\;$  Playing a bonus group (DVD audio mode only, if the DVD has bonus options)

STEP 1 Touch Search in the control icons. Input the desired bonus group STEP 2 number on the group search Enter Key Code U screen and touch Enter 2 1 3 deletes the number. 4 5 6 8 9 : returns to previous screen. 0 Enter

 $n\ \mbox{Searching}$  by chapter/track

Press  $\wedge$  or  $\vee$  on select a chapter/track.

## $n\ \mbox{Selecting a menu number}$ (DVD audio mode only)

STEP 1 Touch Select in the control icons.

| TEP 2                                                                                                    | - |   |   |
|----------------------------------------------------------------------------------------------------|---|---|---|
| Enter Number                                                                                                    |   |   | 5 |
| Contract and                                                                                                    |   |   |   |
| A STATE OF THE STATE OF THE STA |   | 2 | 3 |
|                                                                                                    | 4 | 5 | 6 |
|                                                                                                    | 7 | 8 | 9 |
|                                                                                                    |   |   |   |

Input the desired menu number on the screen and touch **Enter**.

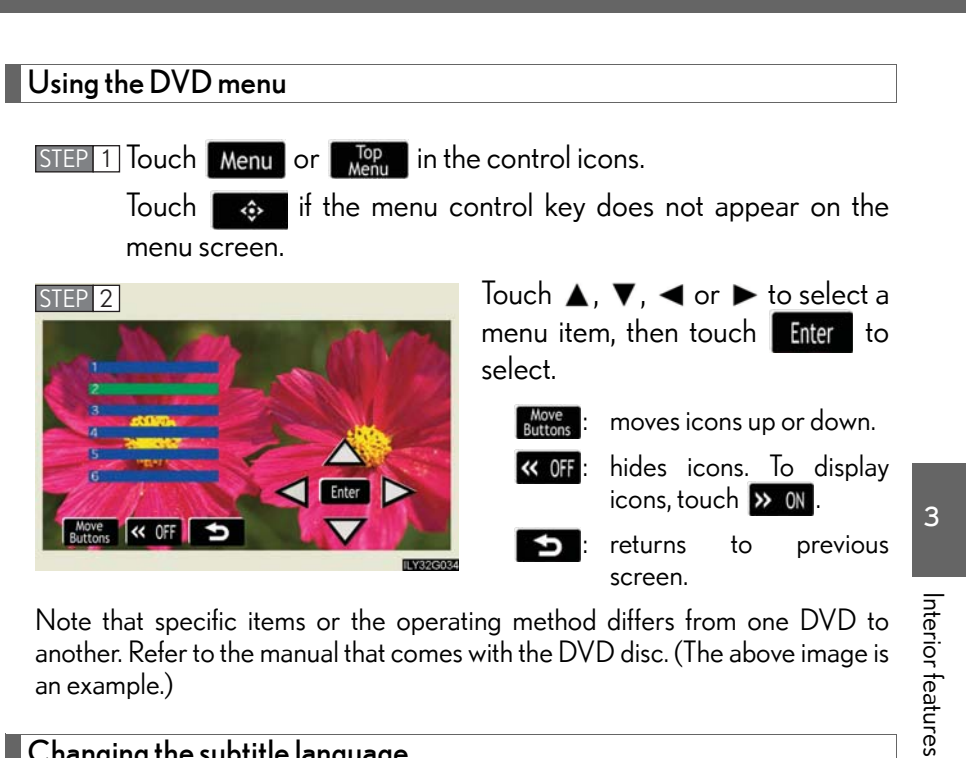

another. Refer to the manual that comes with the DVD disc. (The above image is an example.)

## Changing the subtitle language

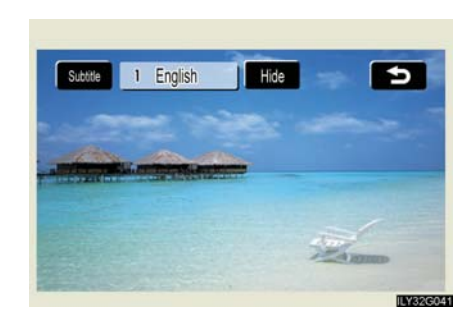

Touch Subtitle in the control icons.

3-3. Using the audio system

Each time you touch the button, the next available language is selected.

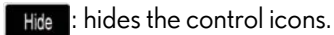

: returns to previous screen.

## Changing the audio language (DVD video only)

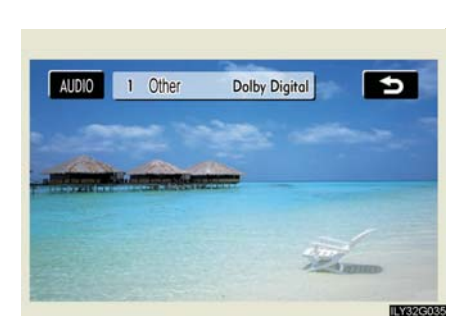

Touch AUDIO in the control icons.

Each time you touch the button, the next available language is selected.

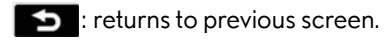

Changing the audio format (DVD audio only)

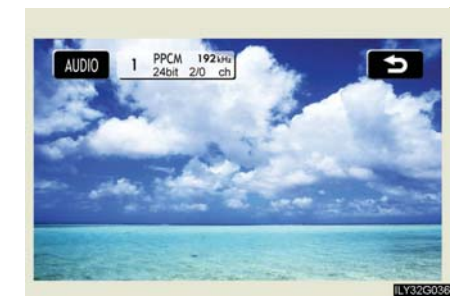

Touch AUDIO in the control icons.

Each time you touch the button, the next available audio format is selected.

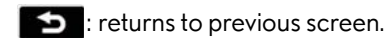

3-3. Using the audio system Changing the angle (If the angle option is available) STEP 1 Touch Angle in the control icons. Touch the Angle button. STEP 2 Angle 1 Multi Angle 5 Each time you touch the button, the next available angle is selected. : returns to previous screen. State and III Initial DVD setup n Displaying "Setup Menu" screen Interior features STEP 1 Touch Setup in the control icons. After you change the initial set-STEP 2 tings, touch Enter. Setup Menu Default Enter English Audio Language Default : restores default settings. English Subtitle Language English DVD Language Angle Mark OFF Parental Lock

## n Setting audio language

| 0 |       |       |                |        | "C .  | NA "   |        |
|---|-------|-------|----------------|--------|-------|--------|--------|
| S | IEP 1 | louch | Audio Language | on the | Setup | l≚lenu | screen |

STEP 2 Select the desired language.

If you cannot find the desired language, touch  $\bigcirc$  and input the desired language code. ( $\rightarrow$ P. 245)

**E**: returns to previous screen.

## $n\ \mbox{Setting subtitle language}$

STEP 1 Touch subtite Language on the "Setup Menu" screen.

STEP 2 Select the desired language.

If you cannot find the desired language, touch  $\bigcirc$  and input the desired language code. ( $\rightarrow$ P. 245)

## **ED**: returns to previous screen.

## $n \;\; \text{Setting menu language} \;\;$

STEP 1 Touch on the "Setup Menu" screen.

STEP 2 Select the desired language.

If you cannot find the desired language, touch  $\bigcirc$  and input the desired language code. ( $\rightarrow$ P. 245)

**5**: returns to previous screen.

## n Setting angle mark ON or OFF

If the DVD has angle options, you can turn the angle mark on or off.

Touch **Example Mark** on the "Setup Menu" screen. Each time you touch the button, the multi angle mark on the screen turns on or off alternately.

## n Parental lock

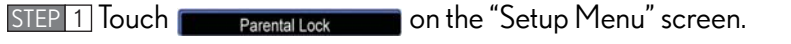

| Enter Pers | onal Code |       | Ð |
|------------|-----------|-------|---|
|            |           |       |   |
|            | 2         | 3     |   |
| 4          | 5         | 6     |   |
| 7          | 8         | 9     |   |
|            | 0         | Enter |   |

Input the 4-digit password and

then touch Enter.

If you enter wrong numbers, touch **E** to delete the numbers.

Touch **[T** 10 times to initialize the personal code.

STEP 3 Select a parental level (1 - 8).

**S**: returns to previous screen.

## n Entering a language code

If you touch \_\_\_\_\_\_ on the "Select Audio Language" screen, "Select Subtitle Language" screen or "DVD Language" screen, you can select a language by entering the 4-digit language code if that language is available.

| $\sim$ |       |    |     |
|--------|-------|----|-----|
| -      |       | 14 | 0 5 |
|        | 3     | 2  | 1   |
|        | 6     | 5  | 4   |
|        | 9     | 8  | 7   |
|        | Enter | 0  |     |

Input the 4-digit language code and then touch Enter

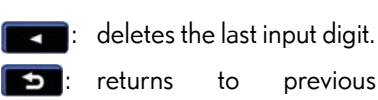

previous screen.

#### 243

3

Interior features

## 1 Language code

| Code | Language    | Code | Language     | Code | Language     |
|------|-------------|------|--------------|------|--------------|
| 1001 | Japanese    | 0205 | Byelorussian | 0704 | Scots-Gaelic |
| 0514 | English     | 0207 | Bulgarian    | 0712 | Galician     |
| 0618 | French      | 0208 | Bihari       | 0714 | Guarani      |
| 0405 | German      | 0209 | Bislama      | 0721 | Gujarati     |
| 0920 | Italian     | 0214 | Bengali      | 0801 | Hausa        |
| 0519 | Spanish     | 0215 | Tibetan      | 0809 | Hindi        |
| 2608 | Chinese     | 0218 | Breton       | 0818 | Croatian     |
| 1412 | Dutch       | 0301 | Catalan      | 0821 | Hungarian    |
| 1620 | Portuguese  | 0315 | Corsican     | 0825 | Armenian     |
| 1922 | Swedish     | 0319 | Czech        | 0901 | Interlingua  |
| 1821 | Russian     | 0325 | Welsh        | 0905 | Interlingue  |
| 1115 | Korean      | 0401 | Danish       | 0911 | Inupiak      |
| 0512 | Greek       | 0426 | Bhutani      | 0914 | Indonesian   |
| 0101 | Afar        | 0515 | Esperanto    | 0919 | lcelandic    |
| 0102 | Abkhazian   | 0520 | Estonian     | 0923 | Hebrew       |
| 0106 | Afrikaans   | 0521 | Basque       | 1009 | Yiddish      |
| 0113 | Amharic     | 0601 | Persian      | 1023 | Javanese     |
| 0118 | Arabic      | 0609 | Finnish      | 1101 | Georgian     |
| 0119 | Assamese    | 0610 | Fiji         | 1111 | Kazakh       |
| 0125 | Aymara      | 0615 | Faroese      | 1112 | Greenlandic  |
| 0126 | Azerbaijani | 0625 | Frisian      | 1113 | Cambodian    |
| 0201 | Bashkir     | 0701 | lrish        | 1114 | Kannada      |

| Code | Language   | Code | Language           | Code | Language  |
|------|------------|------|--------------------|------|-----------|
| 1119 | Kashmiri   | 1415 | Norwegian          | 1914 | Shona     |
| 1121 | Kurdish    | 1503 | Occitan            | 1915 | Somali    |
| 1125 | Kirghiz    | 1513 | (Afan)<br>Oromo    | 1917 | Albanian  |
| 1201 | Latin      | 1518 | Oriya              | 1918 | Serbian   |
| 1214 | Lingala    | 1601 | Panjabi            | 1919 | Siswati   |
| 1215 | Laothian   | 1612 | Polish             | 1920 | Sesotho   |
| 1220 | Lithuanian | 1619 | Pashto,<br>Pushto  | 1921 | Sundanese |
| 1222 | Latvian    | 1721 | Quechua            | 1923 | Swahili   |
| 1307 | Malagasy   | 1813 | Rhaeto-<br>Romance | 2001 | Tamil     |
| 1309 | Maori      | 1814 | Kirundi            | 2005 | Telugu    |
| 1311 | Macedonian | 1815 | Romanian           | 2007 | Tajik     |
| 1312 | Malayalam  | 1823 | Kinyarwanda        | 2008 | Thai      |
| 1314 | Mongolian  | 1901 | Sanskrit           | 2009 | Tigrinya  |
| 1315 | Moldavian  | 1904 | Sindhi             | 2011 | Turkmen   |
| 1318 | Marathi    | 1907 | Sangho             | 2012 | Tagalog   |
| 1319 | Malay      | 1908 | Serbo-<br>Croatian | 2014 | Setswana  |
| 1320 | Maltese    | 1909 | Sinhalese          | 2015 | Tonga     |
| 1325 | Burmese    | 1911 | Slovak             | 2018 | Turkish   |
| 1401 | Nauru      | 1912 | Slovenian          | 2019 | Tsonga    |
| 1405 | Nepali     | 1913 | Samoan             | 2020 | Tatar     |

3

Interior features

| Code | Language  | Code | Language   | Code | Language |
|------|-----------|------|------------|------|----------|
| 2023 | Twi       | 2209 | Vietnamese | 2515 | Yoruba   |
| 2111 | Ukrainian | 2215 | Volapük    | 2621 | Zulu     |
| 2118 | Urdu      | 2315 | Wolof      |      |          |
| 2126 | Uzbek     | 2408 | Xhosa      |      |          |

## $n \,\, {\hbox{\rm Error\,messages}}$

If "Region Code Error" is displayed, check the region code printed on the DVD matches the player's region code.

If a different message is displayed:  $\rightarrow$  P. 220

# 3-3. Using the audio system **Playing video CD**

For safety reasons, you can enjoy the visual contents of discs only when the vehicle is completely stopped with the engine switch in "ACC" or "IG-ON" mode and the parking brake applied. While you are driving, only audio contents may be played.

 $n \ \ \text{Video control screen}$ 

Press while the disc is playing, the following screen appears.

| Returning to video screen                    |   |          |
|----------------------------------------------|---|----------|
| PBC ON                                       |   | 3        |
| 1 Video CD 2 Video CD 3 CD                   |   |          |
| 4 DVD-V 5 DVD-A 6                            |   | D.       |
| SOUND DSP WIDE                               |   | terior : |
| Changing screen mode ( $\rightarrow$ P. 261) |   | featur   |
| INVERSE                                      | 5 | .es      |

## $n \;\; \textbf{Control} \; \textbf{icon screen}$

Touch any part of the screen if no icons are shown while watching a video CD, the following screen appears.

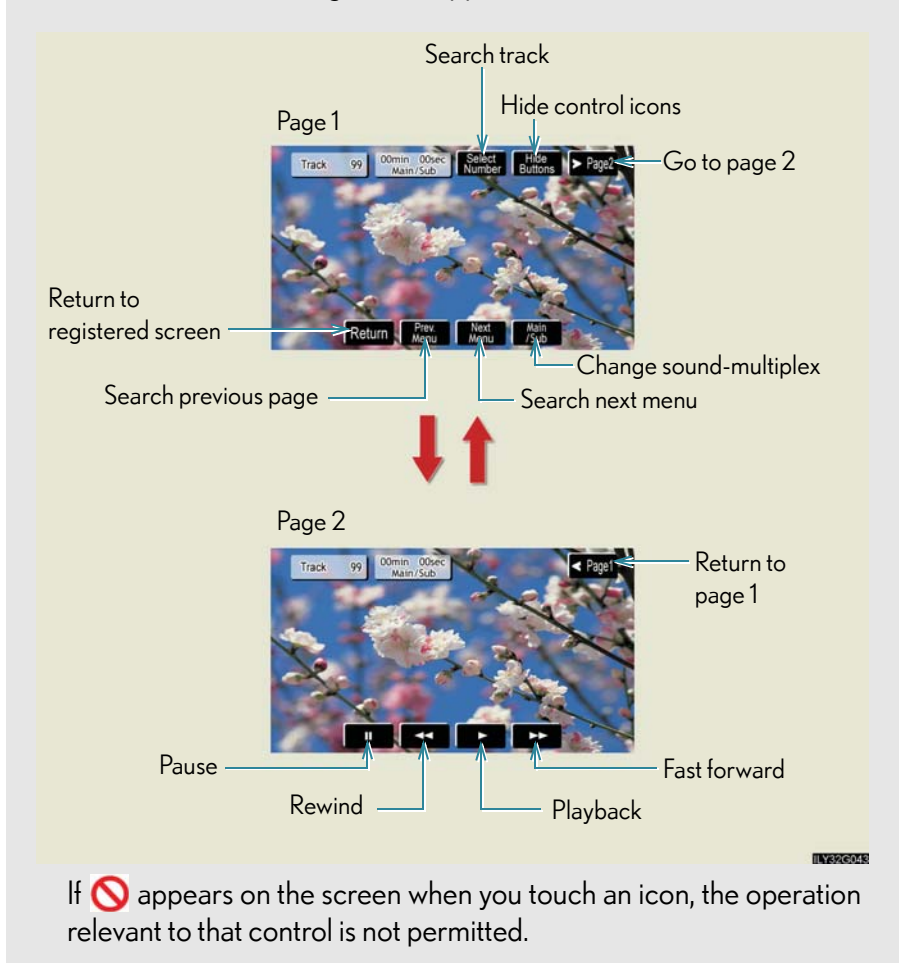

| 3-3. Using the audio system                                                                                                    |                   |
|----------------------------------------------------------------------------------------------------|-------------------|
| Fast forwarding/rewinding the video CD                                                                                                    |                   |
| Touch and hold $\longrightarrow$ or $\checkmark$ in the control icons or press and hold<br>$\land$ or $\lor$ on $\bigotimes$ until you hear a beep. |                   |
| Slow playback Touch and then touch in the control icons. Video is                                                                                   |                   |
| played slowly while you are touching .<br>Using the video CD menu                                                                                   | 3                 |
| Touch <b>Return</b> in the control icons.<br>Refer to the manual that comes with the video CD for specific menu<br>items.                           | Interior features |

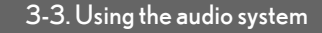

## Selecting a desired screen n Searching manually Touch $\frac{Prev.}{Menu}$ or $\frac{Next}{Menu}$ on the screen, or press $\land$ or $\lor$ on until SEEK the desired screen appears. n Searching by number STEP 1 Touch Select in the control icons. Input the desired track number on STEP 2 the screen and touch Enter Enter Number Clear : deletes the last input number. 2 hides icons. To display << 0FF icons, touch >> ON . 8 9 returns to previous Ð screen. Changing the sound-multiplex mode Touch Main of the control icons. The mode cycles through each time the button is touched. "Main" $\rightarrow$ "Sub" $\rightarrow$ "Main/Sub"

n Error messages

If "Region Code Error" is displayed, check the region code printed on the DVD matches the player's region code.

If a different message is displayed:  $\rightarrow$  P. 220

↑\_\_\_\_\_

## 3-3. Using the audio system DVD player and DVD video disc information

## $n \;\; \text{DVD video discs}$

The DVD player conforms to NTSC color TV formats.

Region code: Some DVD video discs have a region code indicating the region in which you can use the DVD video disc. If the DVD video disc is not labeled as "ALL" or "1", you cannot use it on this DVD player. If you attempt to play an inappropriate DVD video disc on this player, "Region Code Error" appears on the screen. Even if the DVD video disc does not have a region code, you may not be able to use it.

## ${\rm n}~$ Symbols shown on DVD video discs

| Mark          | Meaning                                                                              | 3           |
|---------------|--------------------------------------------------------------------------------------|-------------|
| NTSC          | Indicates NTSC format.                                                               | Interi      |
| 2))           | Indicates the number of audio tracks.                                                | or features |
| .2.           | Indicates the number of language subtitles.                                          |             |
|               | Indicates the number of angles.                                                      |             |
| 16:9 LB (4:3) | Indicates the screen display ratios available.<br>Wide screen: 16:9<br>Standard: 4:3 |             |
|               | Indicates the disc's region code.<br>ALL: in all countries<br>Number: region code    |             |

#### n DVD compatibility

| Audio CDs |                       |  |  |  |
|-----------|-----------------------|--|--|--|
|           | DIGITAL AUDIO<br>TEXT |  |  |  |
|           | ReWritable            |  |  |  |
| DVD vic   | leo discs             |  |  |  |
| VIDEO     | VIDEO                 |  |  |  |
| DVD au    | dio discs             |  |  |  |
|           | P                     |  |  |  |
| Video     | CDs                   |  |  |  |
| VIDEOCD   |                       |  |  |  |

Use only discs marked as shown to the left. The following products may not be playable on your DVD player.

- SACDs
   dts-CDs
- 1 Copy-protected CDs
- 1 DVD-Rs
- 1 DVD+Rs
- 1 DVD-RWs
- 1 DVD+RWs
- 1 DVD-ROMs
- 1 DVD-RAMs

#### $n \ \mathsf{DVD}$ video disc information

1 DVD video discs

Digital Versatile Disc that holds video. DVD video discs have adopted "MPEG2", one of the world standards of digital compression technologies. The picture data is compressed by 1/40 on average and stored. Variable rate encoded technology in which the volume of data assigned to the picture is changed depending on the picture format has also been adopted. Audio data is stored using PCM and Dolby digital, which enables higher quality of sound. Furthermore, multi-angle and multi-language features will also help you enjoy the more advanced technology of DVD video.

#### 1 Viewer restrictions

This feature limits what can be viewed in conformity with the level of restrictions of the country. The level of restrictions varies depending on the DVD video disc. Some DVD video discs cannot be played at all, or violent scenes are skipped or replaced with other scenes.

Level 1: DVD video discs for children can be played.

Level 2-7: DVD video discs for children and G-rated movies can be played.

Level 8: All types of DVD video discs can be played.

1 Multi-angle option

You can enjoy the same scene from different angles.

- 1 Multi-language option You can select the subtitle and audio languages.
- 1 Region codes

The region codes are provided on DVD players and DVD discs. If the DVD video disc does not have the same region code as the DVD player, you cannot play the disc on the DVD player. ( $\rightarrow$ P. 254)

1 Audio

This DVD player can play linear PCM, Dolby Digital and MPEG audio format DVD. Other decoded types cannot be played.

1 Title and chapter

Video and audio programs stored in DVD video discs are divided into parts by title and chapter.

Title: The largest unit of the video and audio programs stored on DVD video discs. Usually, one movie, one album, or one audio program is assigned as a title.

Chapter: A title is comprised of one or more chapters.

3

#### $n \ \mathsf{Sound}$

1 Dolby Digital

Manufactured under license from Dolby Laboratories.

"Dolby", "Pro Logic", and the double-D symbol are trademarks of Dolby Laboratories. Confidential unpublished works.

©1992-1997 Dolby Laboratories. All rights reserved.

This product incorporates copyright protection technology that is protected by method claims of certain U. S. patents and other intellectual property rights owned by Macrovision Corporation and other rights owners. Use of this copyright protection technology must be authorized by Macrovision Corporation, and is intended for home and other limited viewing uses only unless otherwise authorized by Macrovision Corporation.

Reverse engineering or disassembly is prohibited.

1 DTS

"DTS" and "DTS Digital Surround" are registered trademarks of Digital Theater System, Inc.

## ${\rm n}~$ Unsuitable discs, and player precautions

 $\rightarrow P.222$ 

## **CAUTION**

## n DVD video precaution

Conversational speech on some DVDs is recorded at a low volume to emphasize the impact of sound effects. If you adjust the volume assuming that the conversations represent the maximum volume level that the DVD will play, you may be startled by louder sound effects or when you change to a different audio source.

Loud sounds may have a significant impact on the human body or pose a driving hazard. Keep this in mind when you adjust the volume.

## 3-3. Using the audio system Optimal use of the audio/video system

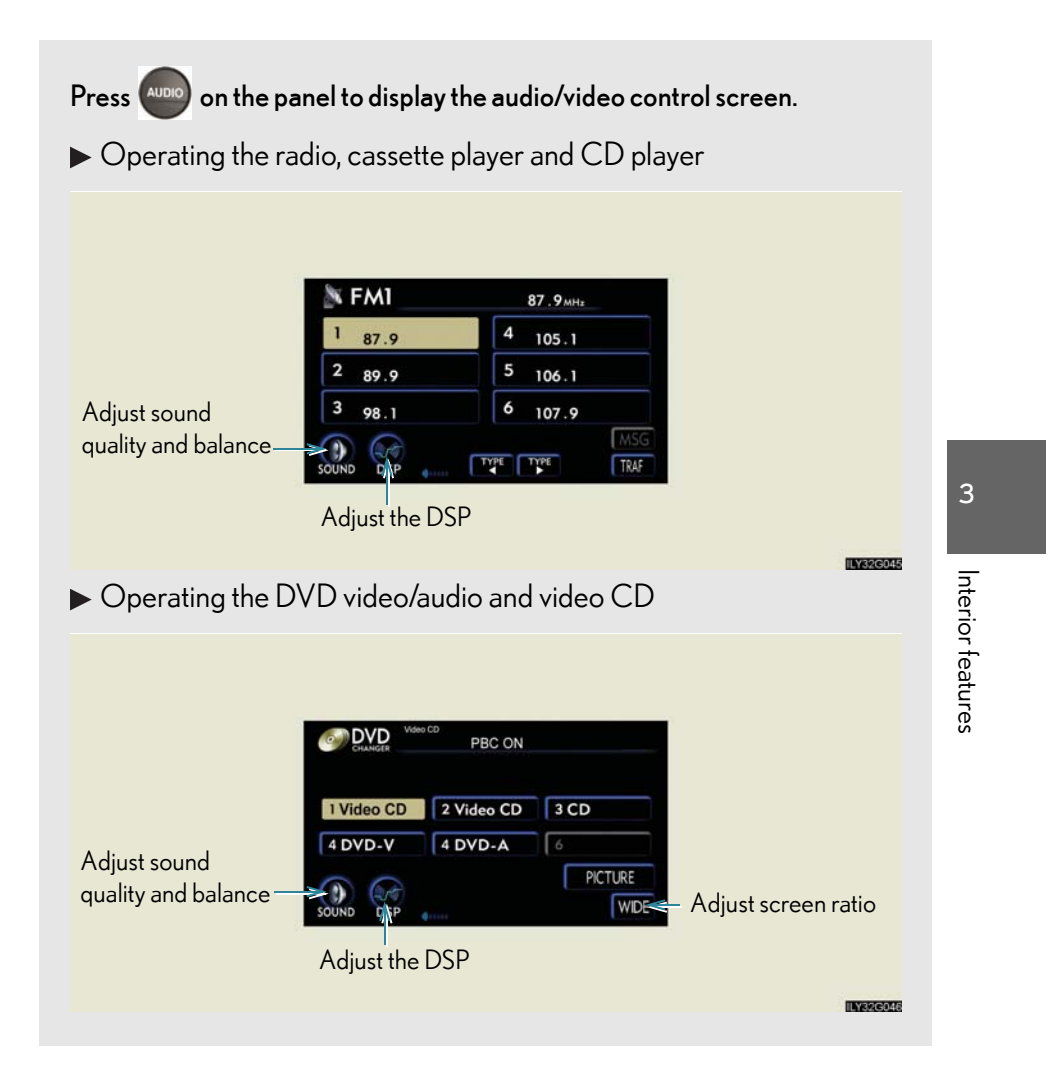

| Adjusting sound quality and balance |                       |                                |                               |  |  |  |
|-------------------------------------|-----------------------|--------------------------------|-------------------------------|--|--|--|
| STEP 1 Touch                        | on the screen.        |                                |                               |  |  |  |
| STEP 2<br>SOUND                     | ОК                    | Adjust the set following table | tings, referring to the<br>e. |  |  |  |
| C MID +<br>BASS +                   | FRONT<br>(L R<br>REAR | Once you                       | have finished, touch          |  |  |  |
| Sound quality<br>mode               | Display               | Level                          | Touch                         |  |  |  |
| High-pitched<br>tones*              |                       | -5 to 5                        |                               |  |  |  |
| Mid-pitched<br>tones*               |                       | -5 to 5                        | or 🕒                          |  |  |  |
| Low-pitched<br>tones <sup>*</sup>   | C BASS                | -5 to 5                        |                               |  |  |  |
| Front/rear<br>volume balance        | FRONT                 | F7 to R7                       | FRONT or<br>REAR              |  |  |  |
| Left/right volume<br>balance        | REAR                  | L7 to R7                       | () or (R                      |  |  |  |

\*: The sound quality level is adjusted individually in each radio, cassette tape, CD or DVD mode.

## Setting DSP

The following features can be set as desired by touching screen.

| DSP 🚯    |          | OK     | DSP     |          |      |
|----------|----------|--------|---------|----------|------|
| ASL      | <b>ø</b> | ON OFF | SURROUN | 0        | ON O |
| POSITION |          | CHANGE | ASL     | <b>ø</b> | ON   |

n Turning Automatic Sound Levelizer (ASL) ON or OFF Touch ON or OFF.

ASL automatically adjusts the volume and tone quality according to the noise level as you drive your vehicle.

 $n \,$  Changing the listening position (vehicles with CD player only)

The speaker balance can be changed to produce the best sound for each listening position.

## Touch CHANGE

The listening position changes as follows each time the switch is touched.

| Display | Listening position                                                   |
|---------|----------------------------------------------------------------------|
|         | Position best suited to the driver's seat                            |
|         | Position best suited to the driver's and front passen-<br>ger's seat |

3

Interior features

| Display                                                                                        |                                   | Listening position                                                                         |  |  |  |
|------------------------------------------------------------------------------------------------|-----------------------------------|--------------------------------------------------------------------------------------------|--|--|--|
|                                                                                                | Position best suit                | ted to the rear seats                                                                      |  |  |  |
|                                                                                                | Position best suited to all seats |                                                                                            |  |  |  |
| n Turning the surround ON or OFF (with DVD player only)<br>Touch ON or OFF                     |                                   |                                                                                            |  |  |  |
| Setting the screen ratio mode (with DVD player only)           STEP 1 Touch WDE on the screen. |                                   |                                                                                            |  |  |  |
| STEP 2                                                                                         | 5 CHAPTER 18 5                    | Touch one of the NORMAL,<br>WIDE1 or WIDE2 to<br>match screen ratio printed on the<br>DV/D |  |  |  |
| NORMAL                                                                                         | El WIDE2                          |                                                                                            |  |  |  |
| Screen rati                                                                                    | o mode                            | Details                                                                                    |  |  |  |

| Screen ratio mode | Details                                                    |
|-------------------|------------------------------------------------------------|
| NORMAL            | Suitable for 4:3 screen ratio                              |
| WIDE1             | Expand the Normal screen horizontally to fill the display. |
| WIDE2             | Suitable for 16:9 screen ratio                             |

## 3-3. Using the audio system Using the steering switches

Some audio features can be controlled using the switches on the steering wheel.

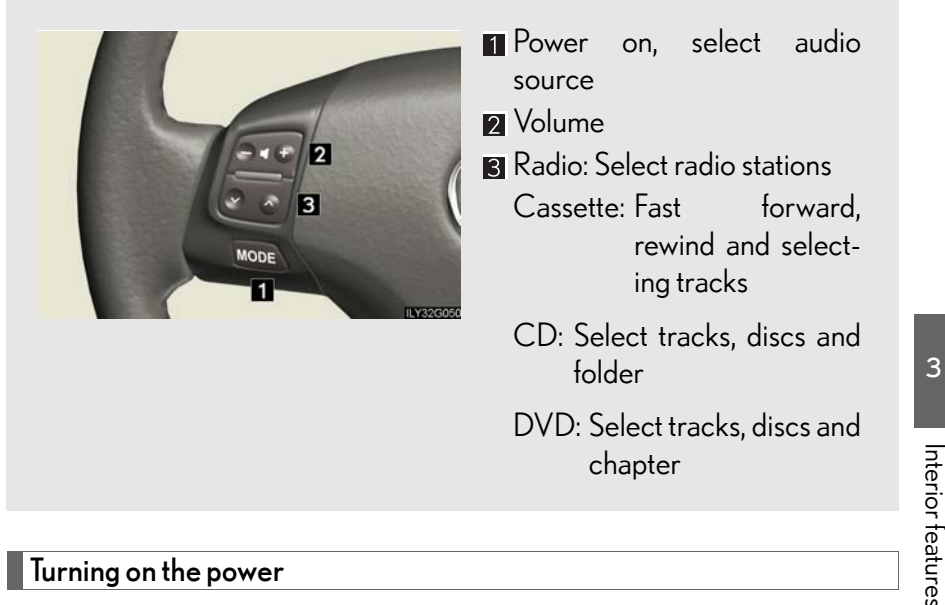

## Turning on the power

Press Model when the audio system is turned OFF.

The audio system can be turned OFF by holding the switch down for 1 second or more.

## Changing the audio source

Press Model when the audio system is turned ON. The audio source changes as follows each time the button is pressed. If a cassette tape or CD is not inserted, that mode will be skipped.

Vehicles with CD player:

FM (1, 2) $\rightarrow$ cassette player $\rightarrow$ CD player $\rightarrow$ AM $\rightarrow$ SAT (1, 2, 3)

Vehicles with DVD player:

FM (1, 2) $\rightarrow$ cassette player $\rightarrow$ DVD player $\rightarrow$ AM $\rightarrow$ SAT (1, 2, 3)

3

## Adjusting the volume

Press "+" on *for the volume and "-"* to decrease the volume.

Hold down the button to continue increasing or decreasing the volume.

## Selecting a radio station

STEP 1 Press MODE to select the radio mode.

STEP 2 Press  $\land$  or  $\lor$  on  $\bigcirc$  to select a radio station.

To scan for receivable stations, press and hold the switch until you hear a beep.

Fast forwarding or rewinding the cassette

STEP 1 Press MODE to select the cassette mode.

STEP 2 Press and hold  $\land$  or  $\lor$  on  $\bigcirc$  until you hear a beep.

To stop fast forwarding or rewinding, press the same switch.

## Selecting a track or chapter (DVD mode only for chapter selection)

STEP 1 Press Mode to select the cassette mode, CD or DVD mode.

STEP 2 Press  $\land$  or  $\lor$  on  $\bigcirc$  to select the desired track or chapter.

Cassette mode only: you can skips maximum 9 tracks.

Selecting a disc or folder in the CD or DVD player (Folder selection is available only when MP3/WMA disc is in use.)

STEP 1 Press MODE to select the CD or DVD player. STEP 2 Press and hold  $\land$  or  $\lor$  on  $\bigcirc$  with until you hear a beep.

## ${\rm n}~$ Canceling automatic selection of a radio station

Push the same switch.

## 

## n To reduce the risk of an accident

Exercise care when operating the audio switches on the steering wheel.

# Interior features